|                                        | C. A. H. A. F.                                                                                                    | Pagama         |            |                 |               |                | 21121            | ACOUNT                                |                                                                                                    |
|----------------------------------------|----------------------------------------------------------------------------------------------------|----------------|------------|-----------------|---------------|----------------|------------------|---------------------------------------|----------------------------------------------------------------------------------------------------|
| 167.5                                  |                                                                                                    |                | ingenes.   |                 | 10.000        |                |                  |                                       | 1000000                                                                                                    |
| _                                      |                                                                                                    | -              |            |                 | _             | -              | <b>111</b>       |                                       |                                                                                                    |
| _                                      | * 4 4 * *                                                                                                    |                | _          | _               | _             | _              | * 4 4 * *        |                                       |                                                                                                    |
|                                        |                                                                                                    |                |            | <u></u>         | hear          | 5              | <u>A</u>         |                                       | - <u>,</u> -                                                                                                   |
|                                        |                                                                                                    | <u>1610</u>    |            | -               |               | -E 1           | and a second     | -                                     |                                                                                                    |
|                                        |                                                                                                    |                |            |                 |               | 15             | A A A T A        |                                       | 1.1.1.1.1                                                                                                    |
|                                        | -25                                                                                                    |                | *          |                 | 11141         | E I            |                  |                                       |                                                                                                    |
|                                        | <b>K , N</b> 25(6)                                                                                                    |                |            |                 | 1592 1898     |                | <b>i</b>         | <b>K</b> 10                           |                                                                                                    |
|                                        |                                                                                                    |                |            |                 |               |                | <b>3</b> 🗐       | <b>1</b>                              | 4                                                                                                    |
|                                        |                                                                                                    | -              |            | _               |               |                |                  |                                       |                                                                                                    |
|                                        |                                                                                                    |                | and a      |                 |               |                |                  |                                       |                                                                                                    |
| i i                                    | A. * 1 3                                                                                                    |                | 10000      |                 |               | 121 123        |                  |                                       |                                                                                                    |
|                                        |                                                                                                    |                | * 4 4 * *  | _               | _             |                |                  |                                       |                                                                                                    |
| Name and                               |                                                                                                    | ÷ .            | ·          |                 | -             |                |                  |                                       |                                                                                                    |
| 1-1-1-1-1-1-1-1-1-1-1-1-1-1-1-1-1-1-1- |                                                                                                    | A & A A        |            |                 |               |                |                  | 10000                                 | Nd                                                                                                    |
| ~                                      | 1                                                                                                    |                |            |                 |               |                |                  |                                       | 1.1.1.L.                                                                                                    |
| -                                      | 1                                                                                                    |                | EL141      | _               | _             | _              |                  | -                                     |                                                                                                    |
|                                        | and the second distance of the second distance of the second distanc |                |            |                 |               |                |                  |                                       |                                                                                                    |
| A                                      | -                                                                                                    | -              |            |                 |               |                |                  |                                       |                                                                                                    |
|                                        |                                                                                                    |                | :          |                 |               |                |                  | _                                     | _                                                                                                    |
|                                        | tau het                                                                                                    | -              | 10x417     |                 |               | ET L           | A manufacture of | - <u>-</u>                            | The second second second second second second second second second second second second second second second s |
|                                        | -                                                                                                    |                |            |                 |               | Neo:           |                  |                                       |                                                                                                    |
|                                        | +                                                                                                    | _              | -          |                 |               |                |                  |                                       |                                                                                                    |
| -                                      |                                                                                                    |                |            |                 |               |                |                  |                                       | Anna Anna Anna                                                                                                 |
| 2                                      |                                                                                                    |                |            |                 | -             | -              |                  |                                       |                                                                                                    |
|                                        |                                                                                                    | -              |            |                 |               | -              | -                | -                                     |                                                                                                    |
| _                                      |                                                                                                    |                |            |                 |               |                |                  |                                       |                                                                                                    |
| 0.2                                    |                                                                                                    |                |            | 1               |               | No             | A new rest of    | i ana                                 | 9 -                                                                                                    |
| ALC: NO                                |                                                                                                    | 1000           | ~          | P               |               | 100 1          |                  | 1                                     | A A A 1                                                                                                    |
|                                        |                                                                                                    |                |            |                 |               |                |                  |                                       | <b>1</b>                                                                                                    |
|                                        |                                                                                                    | _              |            | -               |               |                |                  | 1 1 1 1 1 1 1 1 1 1 1 1 1 1 1 1 1 1 1 |                                                                                                    |
|                                        | and the second                                                                                                    | and the second | -          | 1 1             |               |                | · Correct        |                                       |                                                                                                    |
|                                        |                                                                                                    |                |            | 2 <b>19</b> 231 |               | Salesis-       |                  |                                       |                                                                                                    |
|                                        | 1117.                                                                                                    |                | 8 A A 8 8  | *****           | 4 4 4 4 4     | * + + * *      |                  |                                       |                                                                                                    |
|                                        |                                                                                                    | A case on A    | Carached . | Sel.            | Contractor In |                |                  | _                                     |                                                                                                    |
| 1677                                   |                                                                                                    |                |            |                 | EDGC SINC     | and the second | ACCESS           | A DOCTOR                              |                                                                                                    |
| 15                                     |                                                                                                    |                |            | Lear.           |               |                | ROOM             |                                       |                                                                                                    |
|                                        |                                                                                                    |                |            | 1 m             |               |                | *                |                                       |                                                                                                    |
| 200000                                 |                                                                                                    |                |            |                 | -             |                |                  |                                       |                                                                                                    |
|                                        |                                                                                                    |                |            |                 |               |                |                  |                                       |                                                                                                    |
|                                        |                                                                                                    |                |            |                 |               |                |                  |                                       |                                                                                                    |
|                                        |                                                                                                    |                |            |                 |               |                |                  |                                       |                                                                                                    |
|                                        |                                                                                                    |                |            |                 |               |                |                  |                                       |                                                                                                    |
|                                        |                                                                                                    |                |            |                 |               |                |                  |                                       |                                                                                                    |
|                                        |                                                                                                    |                |            |                 |               |                |                  |                                       |                                                                                                    |
|                                        |                                                                                                    |                |            |                 |               |                |                  |                                       |                                                                                                    |
|                                        |                                                                                                    |                |            |                 |               |                |                  |                                       |                                                                                                    |
|                                        |                                                                                                    |                |            |                 |               |                |                  |                                       |                                                                                                    |
|                                        |                                                                                                    |                |            |                 |               |                |                  |                                       |                                                                                                    |
|                                        |                                                                                                    |                |            |                 |               |                |                  |                                       |                                                                                                    |
|                                        |                                                                                                    |                |            |                 |               |                |                  |                                       |                                                                                                    |
|                                        |                                                                                                    |                |            |                 |               |                |                  |                                       |                                                                                                    |
|                                        |                                                                                                    |                |            |                 |               |                |                  |                                       |                                                                                                    |
|                                        |                                                                                                    |                |            |                 |               |                |                  |                                       |                                                                                                    |
|                                        |                                                                                                    |                |            |                 |               |                |                  |                                       |                                                                                                    |
|                                        |                                                                                                    |                |            |                 |               |                |                  |                                       |                                                                                                    |
|                                        |                                                                                                    |                |            |                 |               |                |                  |                                       |                                                                                                    |
|                                        |                                                                                                    |                |            |                 |               |                |                  |                                       |                                                                                                    |
|                                        |                                                                                                    |                |            |                 |               |                |                  |                                       |                                                                                                    |
|                                        |                                                                                                    |                |            |                 |               |                |                  |                                       |                                                                                                    |
|                                        |                                                                                                    |                |            |                 |               |                |                  |                                       |                                                                                                    |
|                                        |                                                                                                    |                |            |                 |               |                |                  |                                       |                                                                                                    |
|                                        |                                                                                                    |                |            |                 |               |                |                  |                                       |                                                                                                    |
|                                        |                                                                                                    |                |            |                 |               |                |                  |                                       |                                                                                                    |
|                                        |                                                                                                    |                |            |                 |               |                |                  |                                       |                                                                                                    |
|                                        |                                                                                                    |                |            |                 |               |                |                  |                                       |                                                                                                    |
|                                        |                                                                                                    |                |            |                 |               |                |                  |                                       |                                                                                                    |
|                                        |                                                                                                    |                |            |                 |               |                |                  |                                       |                                                                                                    |